# EXÁMENES MÉDICOS

Instructivo

Actualización: julio 2024

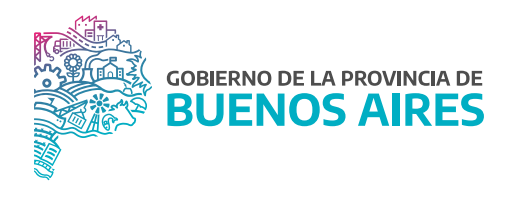

## ÍNDICE

| Ingreso             | 3 |
|---------------------|---|
| Exámenes Médicos    | 3 |
| 1. Filtros          | 4 |
| 2. Consulta         | 4 |
| 3. Comandos         | 5 |
| Incorporar agente   | 5 |
| Anular modalidad    | 6 |
| Exámenes sin enviar | 6 |
| Exámenes observados | 7 |
| Exámenes retenidos  | 7 |
| Próximos turnos     | 7 |
| Descargar listado   | 7 |
| 4. Referencias      | 8 |

## Ingreso

La pantalla contiene el listado de todos los exámenes médicos realizados o a realizar por el/la agente del organismo. Esta información está clasificada por tipo, modalidad, estado y resultado.

Para acceder deberá dirigirse al menú **Rec. Médicos** y luego a la opción **Exámenes Médicos**, como se muestra en la imagen siguiente:

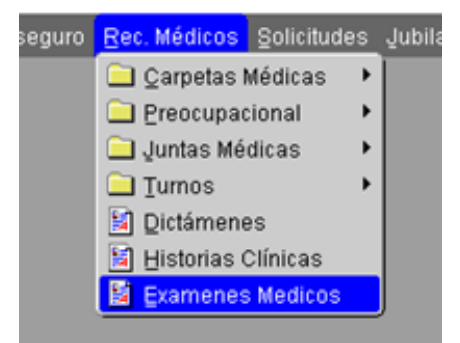

## **Exámenes Médicos**

| ganism | 10            | Apellido Y Nombre     | Nro. Documento |                   | Tipo Examen       | Modalidad | Estado        | Resu          | Itado       |
|--------|---------------|-----------------------|----------------|-------------------|-------------------|-----------|---------------|---------------|-------------|
| 160    | ORGANISMO     | APELLIDO Y NOMBRE     | DOCUMENTO      | TIPO DE EXAMEN    | MODALIDAD         | FECHA     | ESTADO        | RESULTADO     | TRAMITE     |
|        |               |                       |                |                   |                   |           |               |               | Certificado |
|        |               |                       | i i            | i i               |                   |           |               |               | Certificado |
|        |               |                       |                |                   |                   |           |               |               | Certificado |
|        |               |                       |                |                   |                   |           |               |               | Certificado |
|        |               |                       |                |                   |                   |           |               |               | Certificado |
|        |               |                       |                |                   |                   |           |               |               | Certificado |
|        |               |                       |                |                   |                   |           |               |               | Certificado |
|        |               |                       |                |                   |                   |           |               |               | Certificado |
|        |               |                       |                |                   |                   |           |               |               | Certificado |
|        |               |                       |                |                   |                   |           |               |               | Certificado |
|        |               |                       |                |                   |                   |           |               |               | Certificado |
|        |               |                       |                |                   |                   |           |               |               | Certificado |
|        |               |                       |                |                   |                   |           |               |               | Certificado |
|        |               |                       |                |                   |                   |           |               |               | Certificado |
|        |               |                       |                |                   |                   |           |               |               | Certificado |
|        |               |                       |                |                   |                   |           |               |               | Certificado |
| CORPO  | RAR AGENTE AN | ULAR MODALIDAD EXAMEN | ES SIN ENVIAR  | XAMENES OBSERVADO | DS EXAMENES RETEN |           | S TURNOS DESC | ARGAR LISTADO | CANTIDAD    |

La pantalla cuenta con cuatro secciones:

## 1. Filtros

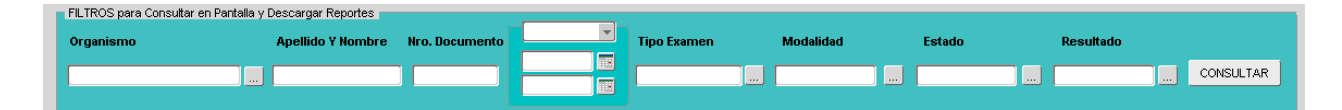

Esta sección permite seleccionar uno o más parámetros de búsqueda tanto para visualizar en la consulta como para descargar en forma de reporte.

- Apellido y nombre.
- DNI.
- Rango de fecha: fecha desde y fecha hasta.
- Tipo examen: examen de ingreso, periódico, junta médica etc.
- Modalidad: digital, presencial.
- Estado: en trámite, observado, pendiente, etc.
- Resultado: apto, retenido, en trámite, etc.

Luego de seleccionar entre las opciones se deberá presionar **CONSULTAR** 

| -          | ~     | 1.1.1 |
|------------|-------|-------|
| )          | ( nnc | ulta  |
| <b>∠</b> . | COILD | uita  |

| CODIGO    | ORGANISMO | APELLIDO Y NOMBRE | DOCUMENTO | TIPO DE EXAMEN    | MODALIDAD  | FECHA      | ESTADO    | RESULTADO  |             | TRAMITE |
|-----------|-----------|-------------------|-----------|-------------------|------------|------------|-----------|------------|-------------|---------|
| PR-104009 |           |                   |           | EXAMEN PERIODICO  | PRESENCIAL | 14/08/2019 | RESUELTO  | АРТО       | Certificado |         |
| JM-044102 |           |                   |           | JUNTA MÉDICA      | PRESENCIAL | 04/02/2019 | RESUELTO  | RESUELTO   | Certificado | JUNTAS  |
| JM-039648 |           |                   |           | JUNTA MÉDICA      | PRESENCIAL | 16/07/2018 | PENDIENTE | NO ASISTIO | Certificado | JUNTAS  |
| JM-044403 |           |                   |           | JUNTA MÉDICA      | PRESENCIAL | 26/02/2019 | RESUELTO  | RESUELTO   | Certificado | JUNTAS  |
| JM-047794 |           |                   |           | JUNTA MÉDICA      | PRESENCIAL | 12/06/2019 | RESUELTO  | RESUELTO   | Certificado | JUNTAS  |
| JM-044163 |           |                   |           | JUNTA MÉDICA      | PRESENCIAL | 28/11/2018 | RESUELTO  | RESUELTO   | Certificado | JUNTAS  |
| JM-042077 |           |                   |           | JUNTA MÉDICA      | PRESENCIAL | 03/10/2018 | RETENIDO  | RETENIDO   | Certificado | JUNTAS  |
| PR-110411 |           |                   |           | EXAMEN DE INGRESC | PRESENCIAL | 24/11/2020 | PENDIENTE | PENDIENTE  | Certificado |         |
| PR-111362 |           |                   |           | EXAMEN DE INGRESC | PRESENCIAL | 03/09/2020 | RESUELTO  | APTO       | Certificado |         |
| PR-124478 |           |                   |           | EXAMEN DE INGRESC | PRESENCIAL | 07/01/2022 | RESUELTO  | APTO       | Certificado |         |
| JM-043877 |           |                   |           | JUNTA MÉDICA      | PRESENCIAL | 03/12/2018 | PENDIENTE | NO ASISTIO | Certificado | JUNTAS  |
| JM-041474 |           |                   |           | JUNTA MÉDICA      | PRESENCIAL | 28/08/2018 | PENDIENTE | NO ASISTIO | Certificado | JUNTAS  |
| PR-120208 |           |                   |           | EXAMEN DE INGRESC | PRESENCIAL | 23/07/2021 | RESUELTO  | APTO       | Certificado |         |
| PR-109205 |           |                   |           | EXAMEN DE INGRESC | PRESENCIAL | 06/10/2020 | RESUELTO  | APTO       | Certificado |         |
| JM-048789 |           |                   |           | JUNTA MÉDICA      | PRESENCIAL | 30/09/2019 | RESUELTO  | RESUELTO   | Certificado | JUNTAS  |
| JM-043425 |           |                   |           | JUNTA MÉDICA      | PRESENCIAL | 01/11/2018 | RESUELTO  | RESUELTO   | Certificado | JUNTAS  |

La parte central de la pantalla contiene la siguiente información de todos los trámites relacionados a los exámenes médicos:

- Código.
- Organismo.
- Apellido y nombre.
- Documento.

- Tipo de examen.
- Modalidad.
- Fecha.
- Estado.

- Resultado.
- Certificado.
- Trámite.

A través del botón **Certificado** se podrá descargar en formato PDF el **Certificado de Aptitud Pscicofisica** de la persona seleccionada.

## 3. Comandos

| INCORPORAR AGENTE ANULAR MODALIDAD EXAMENES SIN ENVIAR EXAMENES OBSERVADOS EXAMENES RETENIDOS | PROXIMOS TURNOS | DESCARGAR LISTADO | CANTIDAD | 0 |
|-----------------------------------------------------------------------------------------------|-----------------|-------------------|----------|---|
|-----------------------------------------------------------------------------------------------|-----------------|-------------------|----------|---|

Esta sección cuenta con todas las acciones que se pueden realizar referidas a los exámenes médicos de los/las agentes pertenecientes al organismo.

#### Incorporar agente

| AGREGAR SOLICITUD 1000000000000000000000000000000000000           |
|-------------------------------------------------------------------|
| APELLIDO Y NOMBRE                                                 |
| TRAMITE                                                           |
| TIPO DE EXAMEN FECHA VENCIMIENTO                                  |
| FECHA TURNO<br>Turno opcional si se requiere<br>Examen Presencial |
| AGREGAR AGENTE CANCELAR                                           |

Esta opción permite habilitar en el Portal del Empleado/a la solicitud de un turno por parte del/de la agente. Además de la selección de la persona, se deberán completar los siguientes datos:

- Trámite: Examen de ingreso periódico, designación en planta temporaria, etc.
- Tipo de examen: Examen de ingreso Examen periódico.
- Fecha de vencimiento (campo obligatorio): Fecha hasta cuando el/la agente puede solicitar turno desde el Portal del Empleado/a.
- Fecha turno (campo opcional): Si se completa este dato, entonces el turno será presencial en la fecha seleccionada por el/la agente. Si no se completa, el/la agente podrá optar por cualquier modalidad.

La opción **Exámenes Médicos** se habilitará en el Portal del Empleado/a cuando se presione **AGREGAR AGENTE** El/la agente recibirá una notificación en su correo electrónico.

| PORTAL DEL EMPLEADO                                                                                                    |                                                                                                  |
|----------------------------------------------------------------------------------------------------|--------------------------------------------------------------------------------------------------|
| E                                                                                                    | EXAMEN MEDICO                                                                                    |
| Por la presente hago constar que Don/i<br>LE-LC-DNI Nº: <b>DNI</b> está en ci<br>modalidad que desea utilizar: <b>Presencia</b> | ia: MARIO<br>ondiciones de realizar su exámen médico, debiendo elegir la<br>I o <b>Digital</b> . |
| Para ello, el agente deberá, desde el po<br>MODALIDAD EXAMEN MEDICO.                                                            | rtal del Empleado, ingresar al menú EXAMENES MEDICOS, opciór                                     |
| Una vez aceptado el procedimiento, el a<br>adjuntar las fotos de los examenes si op                                             | agente podrá elegir el día a realizarse el examen presencial o<br>oto por la modalidad digital.  |
| La Plata, 19 de Abril de 2022                                                                                                   |                                                                                                  |
| DIRECCIÓN SALUD OCUPACIONAL<br>DEPARTAMENTO INGRESOS Y EXAN                                                                     |                                                                                                  |

|                                              | EXAMENES MEDICOS 😗 |
|----------------------------------------------|--------------------|
| Pase A Planta Permanente 2022 🔶 Examenes Méd | icos               |
|                                              |                    |
|                                              |                    |
| 므                                            |                    |
| ELEGIR MODALIDAD EXAMEN DE                   |                    |
|                                              |                    |
| INGRESU                                      |                    |
|                                              |                    |

#### Anular modalidad

Desde esta opción al seleccionar a un/a agente, se podrá anular tanto la modalidad como el turno presencial si ya lo tuviera otorgado.

#### Exámenes sin enviar

Esta opción descarga el listado de todas aquellas personas que hayan optado por realizar el examen preocupacional de manera **Digital** y no hayan enviado sus estudios a la Dirección de Salud Ocupacional.

#### Exámenes observados

Esta opción descarga el listado de todas aquellas personas que hayan optado por realizar el examen preocupacional de manera **Digital** y que la Dirección de Salud Ocupacional haya solicitado documentación adicional, antes de su resolución.

#### Exámenes retenidos

Esta opción descarga el listado de todas aquellas personas que hayan optado por realizar el examen preocupacional de manera **Presencial** y que la Dirección de Salud Ocupacional haya solicitado nuevos estudios, antes de su resolución.

#### Próximos turnos

Esta opción descarga el listado de todas aquellas personas que tienen un turno asignado.

#### Descargar listado

Esta opción descarga la información de acuerdo a los parámetros seleccionado anteriormente.

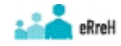

Buenos Aires Provincia

| Exám      | en Apellido y Nombre Agente | DNI | Tipo Exámen       | Modalidad  | Fecha      | Estado   | Tipo Trámite |
|-----------|-----------------------------|-----|-------------------|------------|------------|----------|--------------|
| EDUCACION |                             |     |                   |            |            |          |              |
| PR-092    | 739                         |     | EXAMEN DE INGRESO | PRESENCIAL | 30-11-2018 | RESUELTO |              |
| PR-027    | 134                         |     | EXAMEN DE INGRESO | PRESENCIAL | 28-03-2016 | RESUELTO |              |
| PR-101    | 955                         |     | EXAMEN DE INGRESO | PRESENCIAL | 26-07-2019 | RESUELTO |              |
| PR-090    | 383                         |     | EXAMEN DE INGRESO | PRESENCIAL | 05-10-2018 | RESUELTO |              |
| PR-073    | 971                         |     | EXAMEN DE INGRESO | PRESENCIAL | 24-11-2017 | RESUELTO |              |
| PR-101    | 804                         |     | EXAMEN DE INGRESO | PRESENCIAL | 11-07-2019 | RESUELTO |              |
| PR-086    | 539                         |     | EXAMEN DE INGRESO | PRESENCIAL | 20-07-2018 | RESUELTO |              |
| PR-087    | 715                         |     | EXAMEN DE INGRESO | PRESENCIAL | 10-08-2018 | RESUELTO |              |
| PR-092    | 320                         |     | EXAMEN DE INGRESO | PRESENCIAL | 12-10-2018 | RESUELTO |              |
| PR-101    | 634                         |     | EXAMEN DE INGRESO | PRESENCIAL | 11-07-2019 | RESUELTO |              |
| PR-102    | 578                         |     | EXAMEN DE INGRESO | PRESENCIAL | 02-07-2019 | RESUELTO |              |
| PR-057    | 494                         |     | EXAMEN DE INGRESO | PRESENCIAL | 30-05-2017 | RESUELTO |              |
| PR-046    | 828                         |     | EXAMEN DE INGRESO | PRESENCIAL | 09-11-2016 | RESUELTO |              |
| PR-091    | 788                         |     | EXAMEN DE INGRESO | PRESENCIAL | 17-10-2018 | RESUELTO |              |
| PR-106    | 017                         |     | EXAMEN DE INGRESO | PRESENCIAL | 07-10-2019 | RESUELTO |              |
| PR-071    | 261                         |     | EXAMEN DE INGRESO | PRESENCIAL | 02-11-2017 | RESUELTO |              |
| PR-033    | 880                         |     | EXAMEN DE INGRESO | PRESENCIAL | 30-05-2016 | RESUELTO |              |
|           |                             |     |                   |            |            |          |              |

#### Listado de Exámenes Médicos

## 4. Referencias

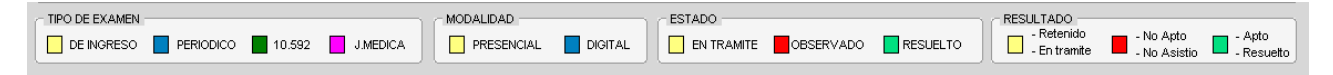

Al pie de la pantalla se podrán ver las reseñas por color. Esto permite rápidamente identificar los estados, resultados y modalidades.

| JM-062041 SIAPE GLADYS 10686211 JUNTA MÉDICA PRESENCIAL 02/01/2023 PENDIENTE Certificado            | JUNTAS   |
|----------------------------------------------------------------------------------------------------|----------|
| SE-000105 SIAPE GLADYS 10686211 EXAMEN DE INGRESC 16/04/2022 PENDIENTE PENDIENTE Certificado I      | PAP 2022 |
| JM-061614 SIAPE GLADYS 10686211 JUNTA MÉDICA PRESENCIAL 16/03/2022 PENDIENTE NO ASISTIO Certificado | JUNTAS   |
| JM-054693 SIAPE GLADYS 10686211 JUNTA MÉDICA PRESENCIAL 26/11/2020 RESUELTO Certificado             | JUNTAS   |

- **Pendiente:** Cuando el/la se encuentra realizando los pasos o aún no llegó el día de su turno (**Presencial**) El/la agente aún no realizó ningún paso en su Portal (**Digital**).
- En trámite: Al menos dio el presente el día del turno (Presencial) El/la agente ha subido por lo menos un examen (Digital).
- Enviado: Examen enviado por parte del/la agente a la Dirección de Salud Ocupacional (Digital).
- **Observado:** Habiendo enviado los estudios, la Dirección de Salud Ocupacional requiere que se complete alguna información (**Digital**).
- Archivo: Cuando pasó el tiempo y el/la agente no finalizó el trámite.
- **Resuelto:** Cuando la Dirección de Salud Ocupacional resolvió el trámite, ya sea Apto o No Apto.
- Retenido: Habiendo concurrido al examen médico se debe completar algún estudio (Presencial).
- Apto/apto 10592: La evaluación ha sido resuelta, permitiendo descargar el certificado de aptitud psicofísica.
- No Apto: La evaluación ha sido resuelta, sin contar con el apto médico.

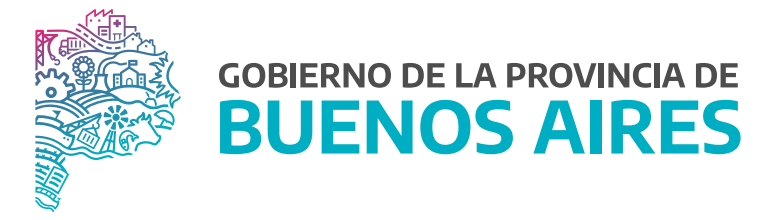

SECRETARÍA GENERAL

SUBSECRETARÍA DE GESTIÓN Y EMPLEO PÚBLICO

DIRECCIÓN PROVINCIAL DE OPERACIONES E INFORMACIÓN DEL EMPLEO PÚBLICO

DIRECCIÓN DE SEGUIMIENTO Y GESTIÓN DEL EMPLEO PÚBLICO